## Admission procedure

## M.Com Part-I / M.Sc(IT) Part-I

## Year: 2020-21

1) Click on the prospectus payment link and make the payment of prospectus. You will receive login ID and password on your registered mobile number.

2) Click on the online admission form link and login with login ID and password received through sms. Fill the admission form and submit it.

3) Upload the documents required by the college through the Google link provided in the admission notice or through the same link available on the the last page of the admission form.
4) Once you are shortlisted for the admission through the merit list then you can make the payment of fees by login through the same online admission form. On the last page of the admission form payment link will be available, select the fee option and make the payment.